# Elezioni del Rettore 2020/2026

Guida al voto telematico

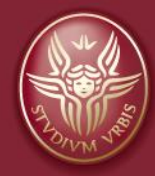

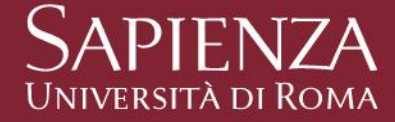

## Link e orari per votare # 1

Il link per accedere al sistema di voto è pubblicato sulla pagina delle elezioni del Rettore

https://www.uniroma1.it/it/pagina/elezioni-rettore-2020

ed inviato anche per posta elettronica.

Si vota nei seguenti giorni ed orari:

#### I VOTAZIONE:

10, 11 e 12 novembre 2020 - dalle ore 8:00 alle ore 19:00\*,

13 novembre 2020 - dalle ore 8:00 alle ore 12:00\*;

Qualora nella votazione sopraindicata nessun candidato raggiunga il quorum richiesto, le votazioni proseguiranno secondo il seguente calendario:

#### **II VOTAZIONE:**

17, 18 e 19 novembre 2020 - dalle ore 8:00 alle ore 19:00\*,

20 novembre 2020 - dalle ore 8:00 alle ore 12:00\*;

## Link e orari per votare # 2

#### **III VOTAZIONE:**

24, 25 e 26 novembre 2020 - dalle ore 8:00 alle ore 19:00\*,

27 novembre 2020 - dalle ore 8:00 alle ore 12:00\*;

Qualora anche nella terza votazione non venga raggiunto il quorum stabilito, si procederà al ballottaggio tra i due candidati che nella terza votazione abbiamo riportato il maggio numero di voti.

Le votazioni avranno luogo nei giorni:

BALLOTTAGGIO: 1, 2 e 3 dicembre dalle ore 8:00 alle ore 19:00\*,

4 dicembre 2020 - dalle ore 8:00 alle ore 12:00\*.

Si richiama l'attenzione degli elettori sulla necessità di completare le operazioni di voto entro e non oltre le ore 19:00 dei giorni 10, 11 e 12 novembre ed entro e non oltre le ore 12:00 del giorno 13 novembre, in quanto esattamente in tali orari la procedura di voto online verrà disattivata.

#### Credenziali di accesso

Per accedere al sistema di voto, i docenti e il personale equiparato, i dirigenti ed il personale tecnico-amministrativo e bibliotecario, i collaboratori ed esperti linguistici nonché i rappresentanti degli assegnisti di ricerca nei Dipartimenti, dovranno utilizzare le credenziali nella forma: <u>nome.cognome@uniroma1.it</u> e relativa password.

I rappresentanti degli studenti nel Consiglio di Amministrazione, nel Senato Accademico e nelle Assemblee di Facoltà, dovranno utilizzare le credenziali di accesso ad **Infostud** (matricola e password).

### Accesso all'area di voto #1

L'elettore, utilizzando un proprio dispositivo abilitato alla navigazione Internet e un browser web con supporto Javascript, dovrà inserire nella pagina di autenticazione le credenziali personali (secondo le indicazioni fornite nella pagina precedente) e cliccare su "Accesso".

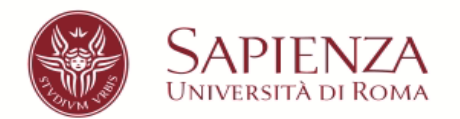

| Nome utente |                           |
|-------------|---------------------------|
|             |                           |
|             | > Password dimenticata?   |
| Password    | > Serve aiuto?            |
|             | Informazioni sul servizio |
|             | > Privacy Policy IDP      |
| Accesso     |                           |
|             |                           |
|             |                           |

© Sapienza Universita' di Roma - Piazzale Aldo Moro 5, 00185 Roma - (+39) 06 49911 - CF 80209930587 PI 02133771002

In caso di problemi è possibile contattare il servizio di supporto compilando il <u>Modulo di segnalazione</u>.

#### Accesso all'area di voto #2

Dopo l'inserimento di user e password corretti, si verrà reindirizzati sul portale di voto e sul video sarà mostrata l'anagrafica dell'elettore unitamente a un avvertimento sul corretto utilizzo delle credenziali personali;

A questo punto l'elettore dovrà confermare la propria identità visualizzata premendo il pulsante "CONFERMO LA MIA IDENTITÀ E ACCETTO".

| 0 🔰 🧿 🗇 🥭                                                                                                    |                                                                                                    | 4                                                           |                                                                                                    | ∋LOGOUT                                                                                         |
|----------------------------------------------------------------------------------------------------|----------------------------------------------------------------------------------------------------|-------------------------------------------------------------|----------------------------------------------------------------------------------------------------|-------------------------------------------------------------------------------------------------|
|                                                                                                    | Elezioni del                                                                                                    | Rettore                                                     | per il sessennio 2020-2026                                                                                                    |                                                                                                 |
|                                                                                                    |                                                                                                    |                                                             |                                                                                                    |                                                                                                 |
| DATI PERSONALI                                                                                                    |                                                                                                    |                                                             |                                                                                                    |                                                                                                 |
| Nome:                                                                                                    | NOME                                                                                                    |                                                             |                                                                                                    |                                                                                                 |
| Cognome:                                                                                                    | COGNOME                                                                                                    |                                                             |                                                                                                    |                                                                                                 |
| Data di nascita:                                                                                                    | 04/11/2000                                                                                                    |                                                             |                                                                                                    |                                                                                                 |
| Luogo di nascita:                                                                                                    | ROMA                                                                                                    |                                                             |                                                                                                    |                                                                                                 |
| ATTENZIONEI Le credenziali di voto son<br>violazioni della segretezza e libertà nell'e<br>anche penalmente. Dichiaro di aver letto, | io strettamente personali. La ces<br>sercizio dei volo, nonché la mano<br>conoscere ed accettare quanto so<br>NON SONO IO. | sione delle proprie comissione del sistem<br>pra riportato. | colimer<br>regenziali, l'utilizzo di credenziali di voto altrui, la coerci<br>informatici deputati al voto costituiscono gravi condotte<br>DNFERMO LA MIA IDENTITÀ E ACCETTO | zione dell'esercizio di voto o in generale le<br>sanzionate, oltre che sul piano discipilinare, |

Nel caso in cui i dati non corrispondano all'elettore è necessario interrompere immediatamente la procedura premendo il pulsante "NON SONO IO ESCI" e contattare il servizio di supporto per le attività di verifica del caso compilando il <u>Modulo di segnalazione</u>.

### Esprimere la preferenza

Una volta confermata l'identità all'elettore comparirà l'unica scheda elettorale disponibile che andrà selezionata con il pulsante "VOTA"

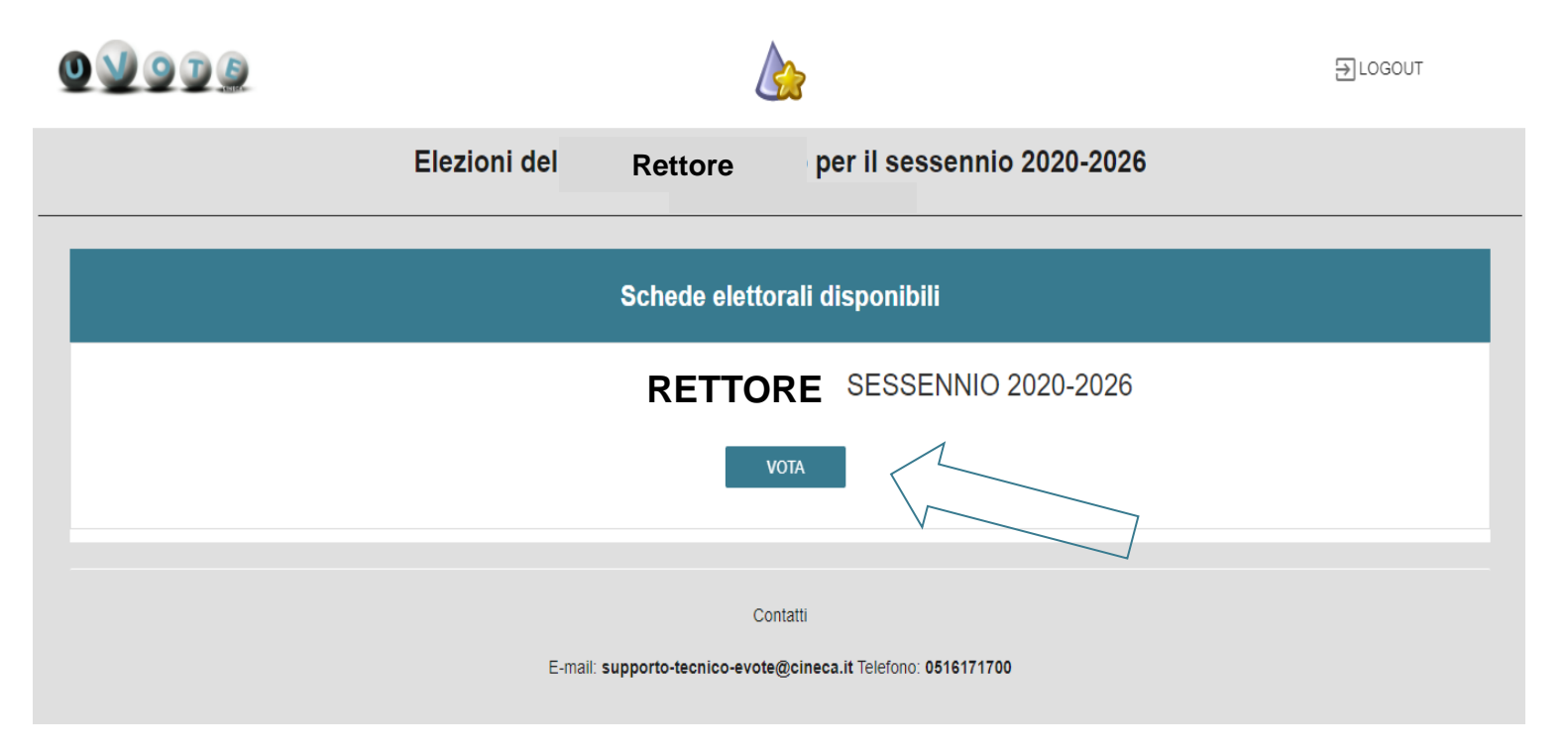

## Esprimere la preferenza

L'elettore esprimerà la propria preferenza selezionando il simbolo della "spunta" a destra del nome del candidato prescelto (1) e confermando la scelta con il pulsante "VOTA" (2); alternativamente potrà selezionare l'opzione "SCHEDA BIANCA" (3).

|                                                             | Elezioni del                 | Rettore       | sessennio 2020-2026 | ×                   |
|-------------------------------------------------------------|------------------------------|---------------|---------------------|---------------------|
| Elenco dei candidati. ATTENZIONE: scorrere la pagina per vi | sualizzare l'elenco completo |               |                     |                     |
| Candidato x                                                 |                              |               | ()                  | ⊘1                  |
| Candidato y                                                 |                              |               | (j)                 |                     |
| Candidato z                                                 |                              |               | ()                  | Seleziona candidato |
| Numero massimo preferenze: 1<br>Preferenze espresse: 1      | 3                            | IEDA BIANCA V | 0TA 2               |                     |

N.B. – Per selezionare un candidato diverso da quello scelto inizialmente, occorre prima deselezionare lo stesso nominativo e poi effettuare la scelta alternativa

## Conferma della preferenza

Successivamente sarà richiesto all'elettore di confermare la scelta selezionando il pulsante "INSERISCI SCHEDA NELL'URNA" oppure annullarla selezionando il pulsante "ANNULLA" che riporterà l'elettore alla schermata contenente l'elenco dei candidati

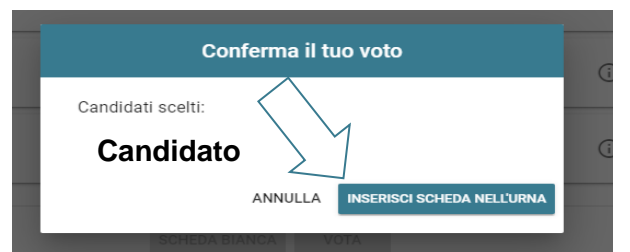

Una volta confermato l'inserimento della scheda nell'urna, la preferenza espressa dall'elettore non sarà più modificabile né revocabile; tale situazione è resa palese dalla comparsa del seguente messaggio "IL TUO VOTO È STATO INSERITO NELL'URNA", poi premere il pulsante " CHIUDI ".

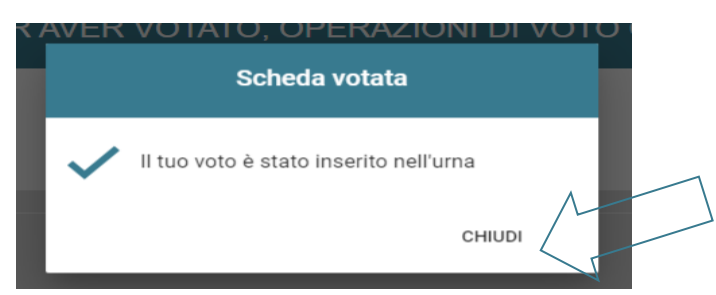

(in assenza del predetto messaggio, sarà necessario uscire e rientrare nel portale di voto verificando lo stato di completamento della procedura; in caso di anomalie contattare il servizio di supporto Cineca per risolvere la situazione telefonando al numero 0516171700

Elezioni del Rettore 2020 guida al voto telematico

### Chiusura della sessione di voto

Premendo il pulsante "CHIUDI" seguirà il messaggio "GRAZIE PER AVER VOTATO OPERAZIONI DI VOTO CONCLUSE", che attesterà la corretta conclusione della procedura di voto elettronico. L'elettore potrà quindi premere il pulsante "LOGOUT".

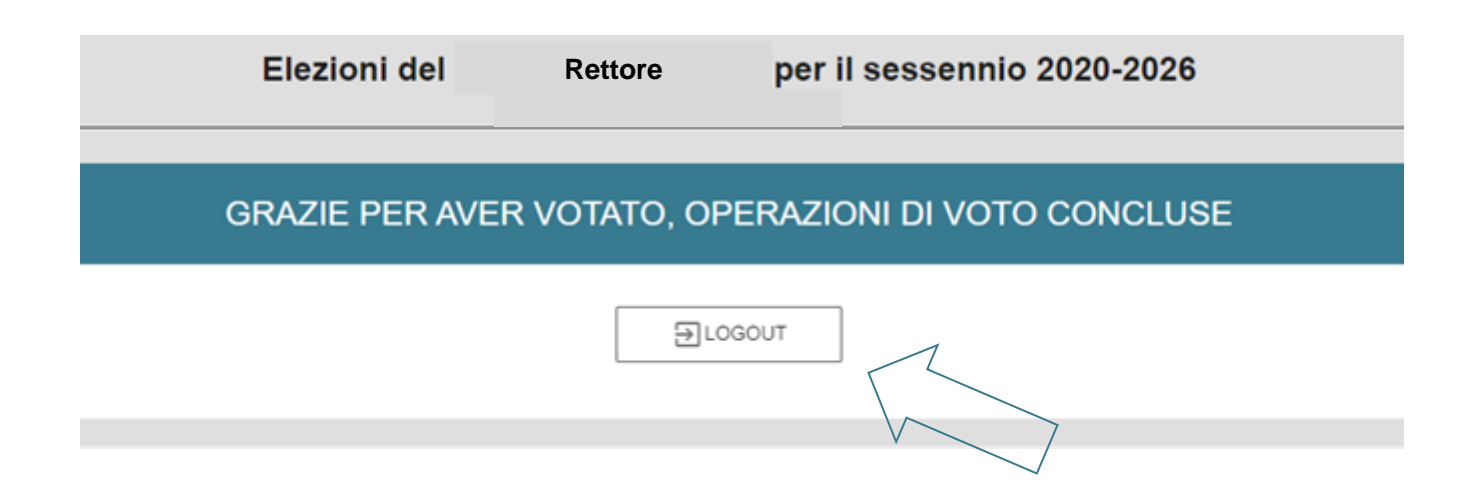

#### Anomalie

Nel caso in cui, <u>durante la procedura di voto</u>, si verifichino imprevisti a causa dei quali l'elettore non abbia la certezza di aver completato l'inserimento del voto nell'urna, l'elettore stesso potrà accedere nuovamente al portale per completare la procedura. Nel caso in cui all'accesso compaia il messaggio

#### "Questa scheda è bloccata. Per favore contatta il supporto"

l'elettore potrà contattare il servizio di supporto Cineca per risolvere la situazione telefonando al numero 0516171700 esclusivamente nelle fasce orarie di voto.